**GE KVG Check-In** 

### Création du code QR

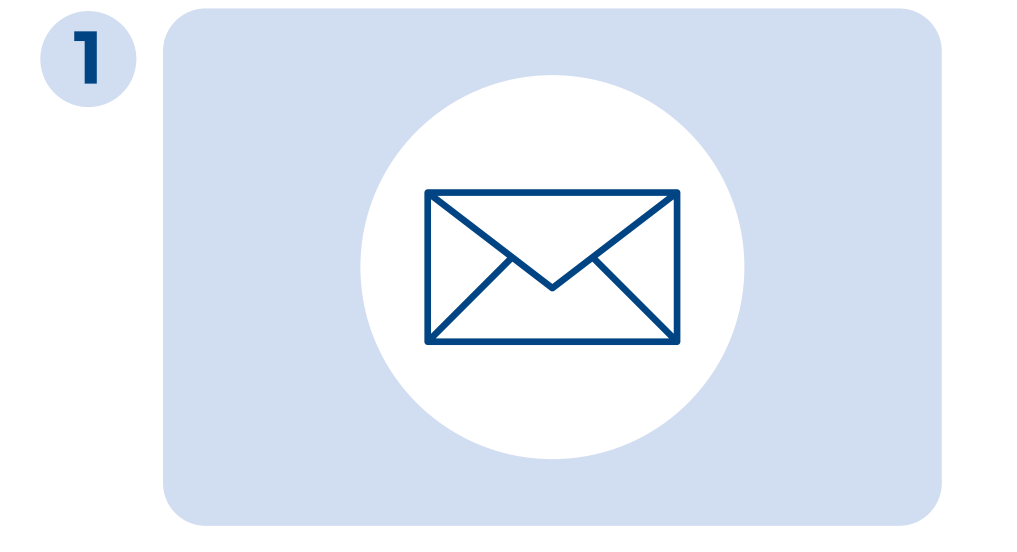

Contacter l'Institution commune LAMal pour activer le domaine **customers@kvg.org** 

# 2

check-in.kvg.org/check-in

Consulter le site web et remplir les champs.

Cliquer sur le bouton "Générer le code QR".

Générer

3

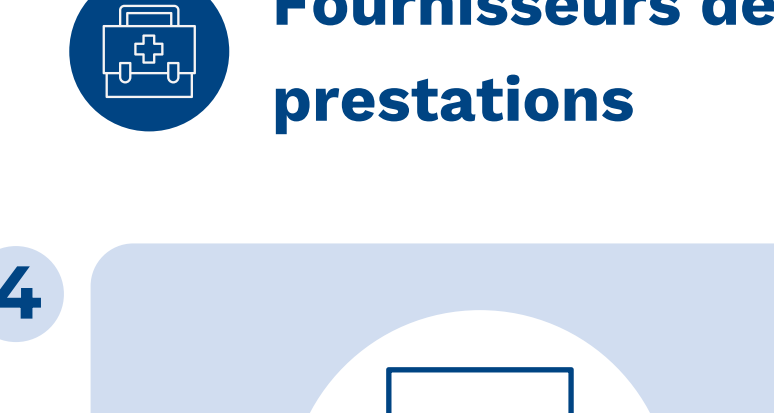

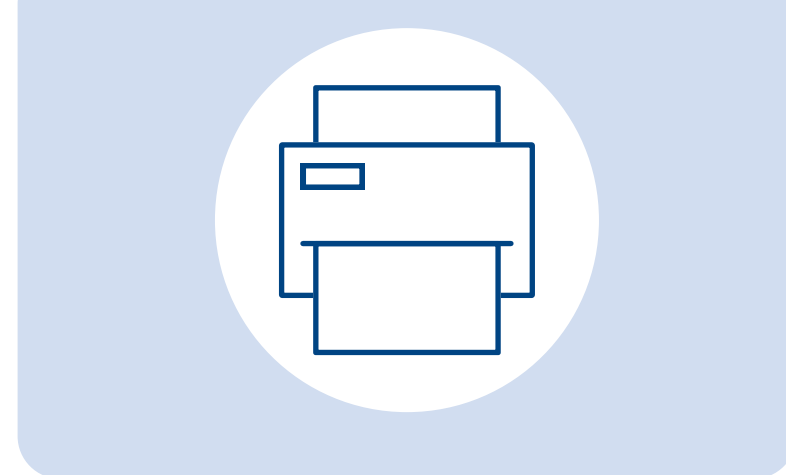

Gemeinsame Einrichtung KVG

Fournisseurs de

Institution commune LAMal

Istituzione comune LAMal

Imprimer le code QR et l'afficher de manière bien visible.

## Saisie des données GE KVG Check-In App

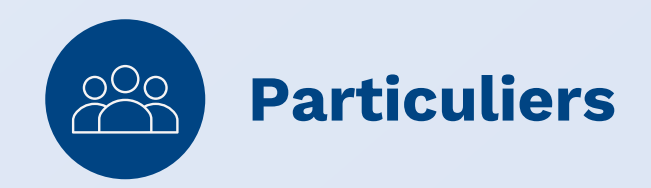

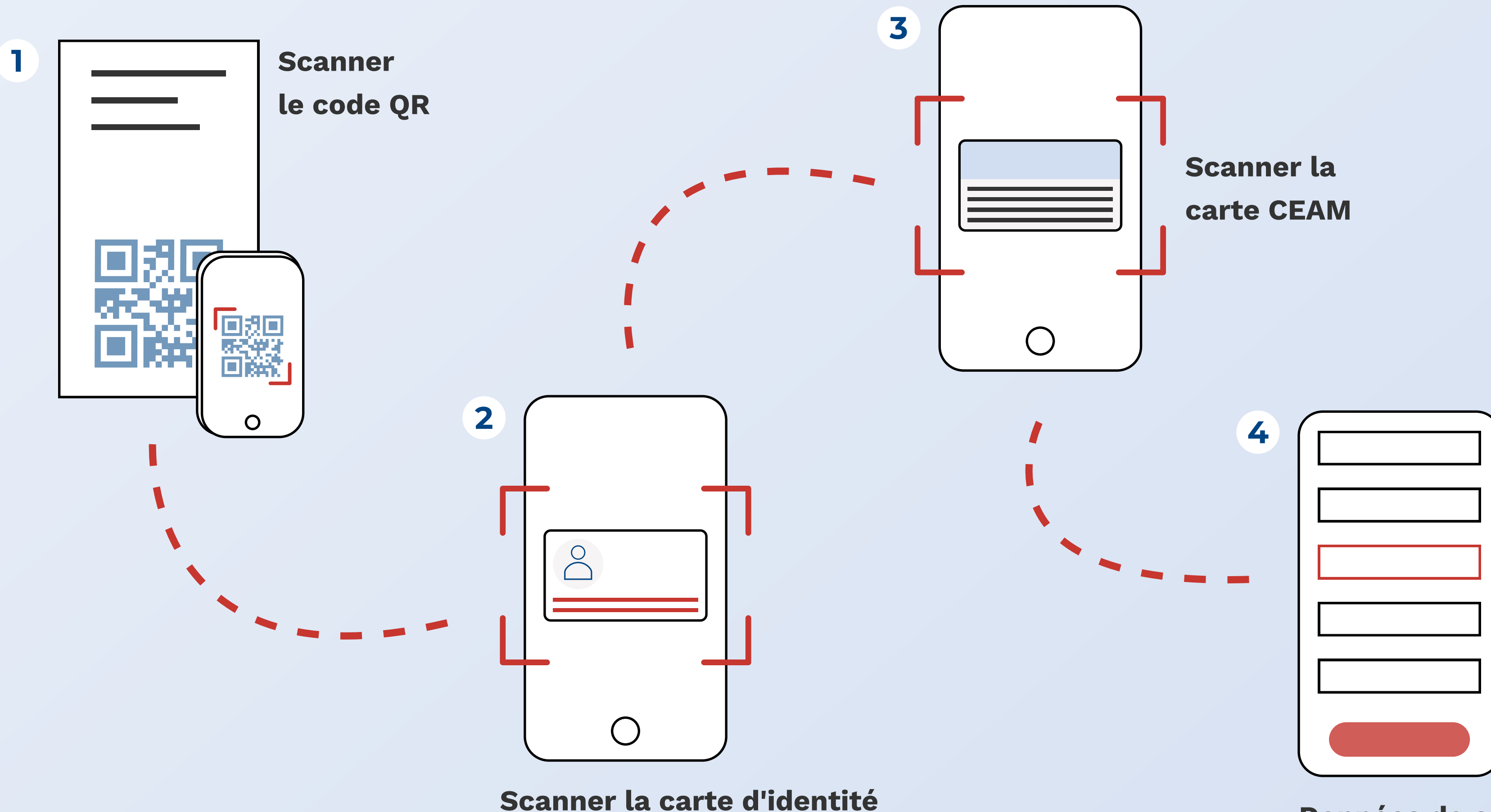

La ligne de code MRZ doit

être visible.

#### Données de contact et de résidence

Veiller à ce que tous les champs obligatoires soient remplis.

#### **Envoi des informations**

Institution commune LAMal

La décision de garantir les coûts et les informations complémentaires seront envoyées par e-mail.

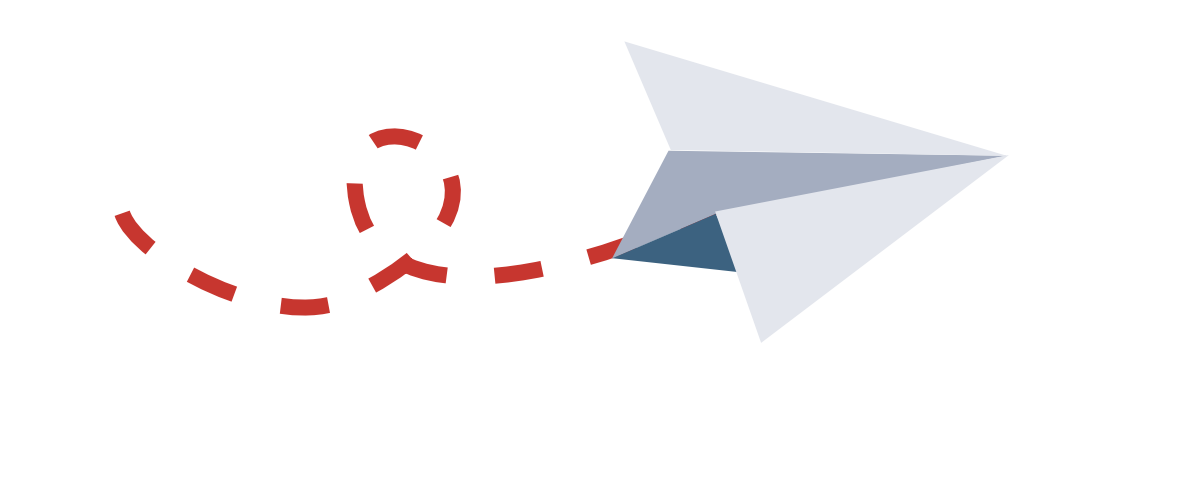

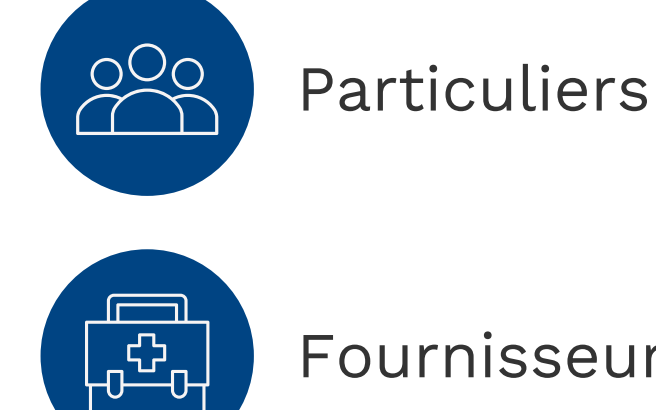

Fournisseurs de prestations